# User Guide

### Users

- How to create users
- How to configure user permissions
- How to edit existing user account permissions

#### ✤ Reports

- View all transactions on a daily, weekly or monthly basis.
- How to search for a transaction
- Transaction Advise Service
- Track your daily or monthly transactions in value and volume
- How to generate reports
- Receiving scheduled reports on a daily, weekly or monthly basis
- Where to download reports
- How to set up your email to receive notifications on transactions, antifraud alerts and exceptions
- Transaction statistics

#### ✤ Security

- Why are transactions placed On Hold?
- What to do when a transaction is placed On Hold
- How to Refund and Void a transaction
- AntiFraud system

#### Home - Users

#### How to create users?

| me            | Add new user                                     |        |                            |                            |                                             |  |  |  |  |
|---------------|--------------------------------------------------|--------|----------------------------|----------------------------|---------------------------------------------|--|--|--|--|
| come          |                                                  |        |                            |                            |                                             |  |  |  |  |
| etins         | User details                                     |        |                            |                            |                                             |  |  |  |  |
| ual Terminal  | Title:                                           |        |                            | _                          |                                             |  |  |  |  |
|               | * Forenames:                                     |        |                            |                            |                                             |  |  |  |  |
| port tickets  | * Surname:                                       |        |                            |                            |                                             |  |  |  |  |
| r guides      | <ul> <li>Email address:</li> </ul>               |        |                            | This will be the users log | in.                                         |  |  |  |  |
| nae paesuord  | Confirm email address:                           |        |                            |                            |                                             |  |  |  |  |
| lige password | Contact information                              |        |                            | _                          |                                             |  |  |  |  |
| ers           | Address line 1:                                  |        |                            |                            |                                             |  |  |  |  |
|               | Address line 2:                                  |        |                            |                            |                                             |  |  |  |  |
| ing users     | Address line 3:                                  |        |                            |                            |                                             |  |  |  |  |
| new user      | <ul> <li>City/Suburb:</li> </ul>                 |        |                            |                            |                                             |  |  |  |  |
|               | Region/State:                                    |        |                            |                            |                                             |  |  |  |  |
|               | * Country:                                       | Select | ,                          | •                          |                                             |  |  |  |  |
|               | Post/Area code:                                  |        |                            |                            |                                             |  |  |  |  |
|               | Phone number:                                    |        |                            |                            |                                             |  |  |  |  |
|               | Alternate phone number:                          |        |                            |                            |                                             |  |  |  |  |
|               | Permissions                                      |        |                            |                            |                                             |  |  |  |  |
|               | TransactionsTransactions                         |        |                            |                            |                                             |  |  |  |  |
|               | <ul> <li>List/search transactions</li> </ul>     |        | View transaction details   |                            | Update transaction (refund, void, hold etc) |  |  |  |  |
|               | Virtual Terminal                                 |        | Invoicing                  |                            | Batch processing                            |  |  |  |  |
|               | <ul> <li>Repeat billing configuration</li> </ul> | on     | Repeat Billing Virtual Ter | rminal                     |                                             |  |  |  |  |
|               | Reports                                          |        |                            |                            |                                             |  |  |  |  |
|               | Report configuration                             |        | Report download            |                            | Transaction exceptions                      |  |  |  |  |
|               | Configuration                                    |        |                            |                            |                                             |  |  |  |  |
|               | Payment page configuration                       | tion   | Payment page activation    |                            |                                             |  |  |  |  |
|               | Admin  C Document area                           |        |                            |                            |                                             |  |  |  |  |
|               |                                                  |        | <b>— — — — —</b>           |                            | · · · · · · · · ·                           |  |  |  |  |

## How to configure user permissions

| Permissions                                  |                                 |                                                        |  |  |  |  |  |  |
|----------------------------------------------|---------------------------------|--------------------------------------------------------|--|--|--|--|--|--|
| TransactionsTransactions                     |                                 |                                                        |  |  |  |  |  |  |
| <ul> <li>List/search transactions</li> </ul> | View transaction details        | Update transaction (refund, void, hold etc)            |  |  |  |  |  |  |
| Virtual Terminal                             | Invoicing                       | Batch processing                                       |  |  |  |  |  |  |
| Repeat billing configuration                 | Repeat Billing Virtual Terminal |                                                        |  |  |  |  |  |  |
| Reports                                      |                                 |                                                        |  |  |  |  |  |  |
| Report configuration                         | Report download                 | Transaction exceptions                                 |  |  |  |  |  |  |
| Configuration                                |                                 |                                                        |  |  |  |  |  |  |
| Payment page configuration                   | Payment page activation         |                                                        |  |  |  |  |  |  |
| Admin                                        |                                 |                                                        |  |  |  |  |  |  |
| Document area                                | Download from document area     | <ul> <li>Security configuration (AntiFraud)</li> </ul> |  |  |  |  |  |  |
| Service API configuration                    | User management                 |                                                        |  |  |  |  |  |  |
| Add                                          |                                 |                                                        |  |  |  |  |  |  |

#### How to edit existing user account permissions

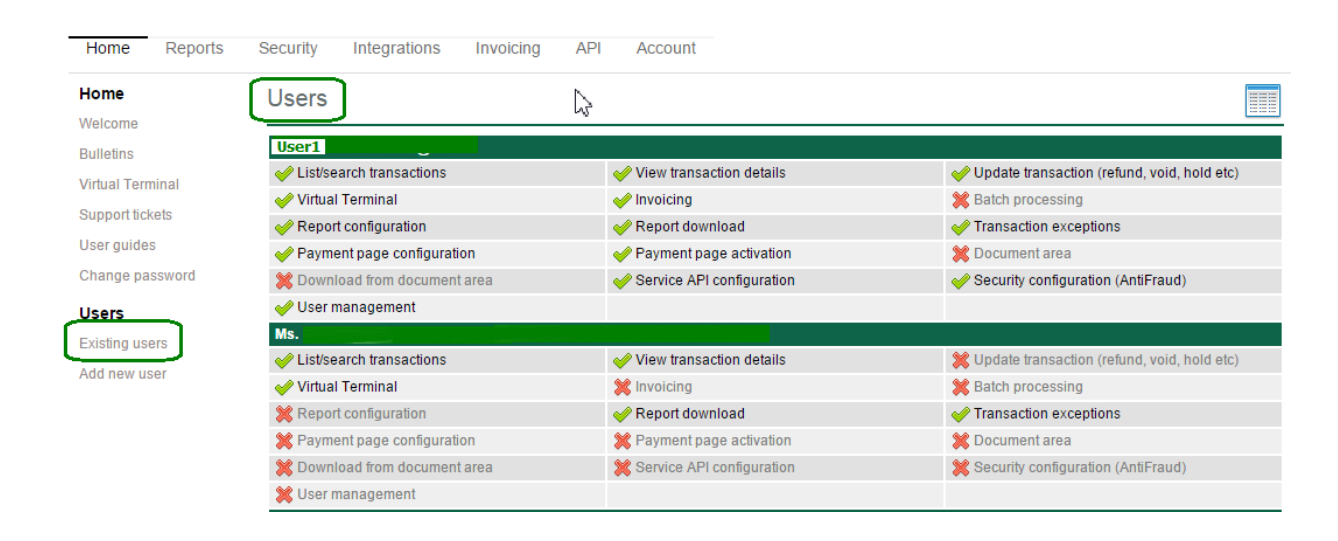

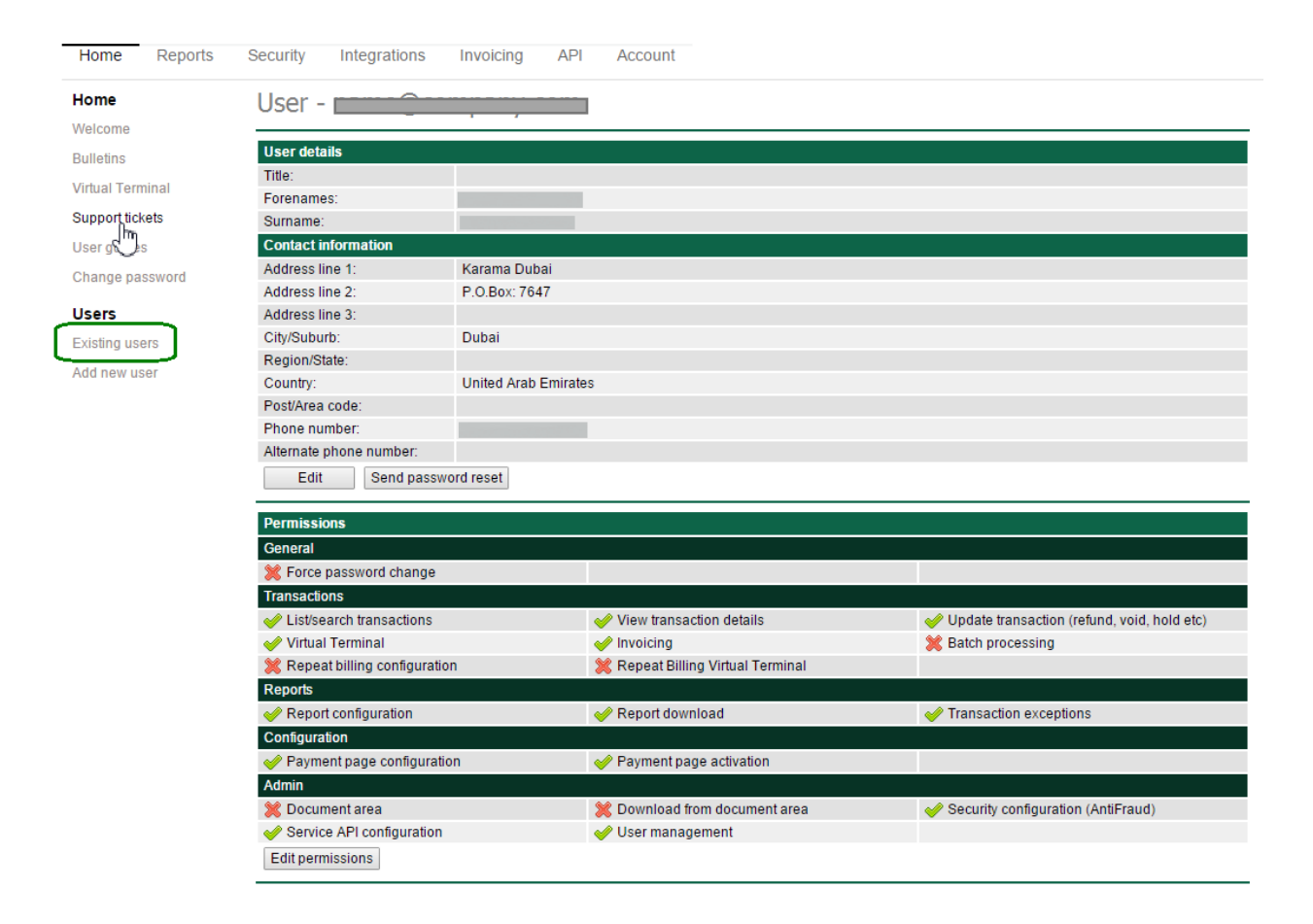

## **Reports**

Transaction List – view list of all transactions on daily, weekly or monthly basis

| Home Reports S              | ecurity Integrations         | Invoicing                     | AP             | Account         |                           |                        |               |      |                        |
|-----------------------------|------------------------------|-------------------------------|----------------|-----------------|---------------------------|------------------------|---------------|------|------------------------|
| Reports<br>Transaction list | Transaction                  | n list<br><sup>02 (Feb)</sup> | 2016           | ▼ to 15         | • 02 (Fe                  | b) • 2016              | • List        |      |                        |
| Transaction search          | TransRef                     | Date                          | Time           | Туре            | Amount                    | Name                   | Description • | Mode | Status                 |
| Transaction stats           | 021588396045<br>021587926045 | 14 Feb 2016<br>14 Feb 2016    | 17:47<br>17:37 | Capture<br>Sale | Dh5,850.75<br>Dh14,462.00 | Mr Ivan (<br>MR MUR    |               | Live | Authorised<br>Declined |
| Download                    | 018900806045                 | 14 Feb 2018                   | 16:04          | Sale            | Dh5,520.00                | Mr Sures               |               | Live | Authorised             |
| Generate                    | 021582926045<br>018843266044 | 14 Feb 2016<br>13 Feb 2016    | 10:03          | Auth            | Dh5,850.75                | Mr. Jaya<br>Mr. Ivan ( |               | Live | Authorised             |
| Schedule                    | 021408876042                 | 11 Feb 2018                   | 09:44          | Sale            | Dh2,380.00                | Ms KATF                |               | Live | Declined<br>Authorised |
| Configuration               | 021365986041                 | 10 Feb 2016                   | 14:34          | Sale            | Dh2,380.00                | Ms Katri               |               | Live | Declined               |
| Exceptions                  | 021356316041                 | 10 Feb 2016                   | 11:23          | Sale<br>Sale    | Dh3,370.00<br>Dh2 380.00  | Mr SAGA<br>Ms Katrir   |               | Live | Authorised<br>Declined |
| Email notifications         | 021000400041                 | 101 00 2010                   | 00.20          |                 | 2.12,000.00               | ing routin             |               | Live | e-comied               |

#### Transaction Advise Service

### Transaction Type

| Туре             | Details                                                                                                    |
|------------------|----------------------------------------------------------------------------------------------------|
| Sale             | A standard online transaction. If authorised the relevant amount will be debited from the customers' card.                                                                                                    |
| Void             | A method used to cancel a sale transaction. This can only be done within a short time after the sale transaction was processed. The void amount is always the same as the original sale amount.                                                                                                    |
| Refund           | Used to credit an amount back to the customer. The refund amount may be the same as or less than the original Sale amount.                                                                                                    |
| Refund Reversal  | This can be used to cancel a refund, and can only be done within a short time after the refund was processed. Not all acquirers support this transaction type.                                                                                                    |
| Auth             | A pre-authorisation transaction. This is similar to a sale, but the amount is not immediately debited from the customers' card. Instead the amount is reserved on that card, and can then be debited at a later date using a capture transaction. Until the capture transaction is processed, no funds will be debited. |
| Release          | Used to release any funds that have previously been reserved by an auth transaction. No funds are debited from the card, and the capture option can no longer be used                                                                                                    |
| Capture          | Used to debit funds that have been previously reserved using an auth transaction. This completes the transaction processing                                                                                                    |
| Capture Reversal | This can be used to cancel a capture transaction, and can only be done within a short time after the capture was processed. Not all acquirers support this transaction type.                                                                                                    |

### **Transaction Status Codes**

| Status | Code          | Message                                                    |  |  |  |  |
|--------|---------------|------------------------------------------------------------|--|--|--|--|
| А      | Set by issuer | Authorised                                                 |  |  |  |  |
| А      | Set by issuer | Authorised, but placed on hold. Manual inspection required |  |  |  |  |
| E      | 1             | Invalid request                                            |  |  |  |  |
| E      | 2             | Transaction cost or currency not supplied                  |  |  |  |  |
| E      | 3             | Cart ID not set                                            |  |  |  |  |
| E      | 4             | Invalid store ID                                           |  |  |  |  |
| E      | 5             | Transaction cost or currency not valid                     |  |  |  |  |
| E      | 6             | Invalid transaction mode                                   |  |  |  |  |
| E      | 7             | Card expiry not supplied                                   |  |  |  |  |
| E      | 10            | Card number not supplied                                   |  |  |  |  |
| E      | 11            | Invalid card number                                        |  |  |  |  |
| E      | 12            | Card expired                                               |  |  |  |  |
| E      | 14            | Card type mismatch                                         |  |  |  |  |
| E      | 15            | Invalid card security code                                 |  |  |  |  |
| E      | 16            | Card security code not supplied                            |  |  |  |  |
| E      | 17            | Name not valid/not supplied                                |  |  |  |  |
| E      | 18            | Address not valid/not supplied                             |  |  |  |  |
| E      | 19            | Country not valid/not supplied                             |  |  |  |  |
| E      | 20            | IP address not valid/not supplied                          |  |  |  |  |
| E      | 21            | Card/Currency combination not supported                    |  |  |  |  |
| E      | 22            | Invalid transaction reference                              |  |  |  |  |
| E      | 23            | Amount differs from original                               |  |  |  |  |
| E      | 24            | Currency differs from original                             |  |  |  |  |
| E      | 25            | Original transaction not authorized                        |  |  |  |  |
| E      | 26            | Original transaction already voided                        |  |  |  |  |
| E      | 27            | Original transaction not a sale                            |  |  |  |  |
| E      | 28            | Original transaction not a refund                          |  |  |  |  |
| E      | 29            | Amount greater than available balance                      |  |  |  |  |
| E      | 30            | Card details differ from original                          |  |  |  |  |
| D      | 31            | Not authorized                                             |  |  |  |  |
| D      | 32            | Original transaction cannot be voided                      |  |  |  |  |
| C      | 33            | Transaction cancelled                                      |  |  |  |  |
| D      | 34            | No response                                                |  |  |  |  |
| E      | 35            | Unable to refund                                           |  |  |  |  |
| E      | 36            | Previous transaction is on hold                            |  |  |  |  |
| D      | 37            | Blocked by acquirer                                        |  |  |  |  |
| E      | 38            | Invalid expiry date                                        |  |  |  |  |
| E      | 39            | Invalid transaction class                                  |  |  |  |  |
| E      | 40            | Invalid transaction type                                   |  |  |  |  |
| D      | 41            | Insufficient funds                                         |  |  |  |  |
| D      | 42            | Card security code mismatch                                |  |  |  |  |
| E      | 43            | Email not valid/not supplied                               |  |  |  |  |
| E      | 44            | Phone number not valid/not supplied                        |  |  |  |  |
| E      | 45            | Transaction mode differs from original                     |  |  |  |  |

| D | 46 | 3DSecure authentication not available for this card |  |  |  |
|---|----|-----------------------------------------------------|--|--|--|
| D | 47 | 3DSecure authentication rejected                    |  |  |  |
| E | 48 | Description not set                                 |  |  |  |
| D | 49 | Sold out                                            |  |  |  |
| E | 50 | Card is for ATM use only                            |  |  |  |
| D | 51 | Transaction part 1 not authorised                   |  |  |  |
| D | 52 | Transaction part 2 not authorised                   |  |  |  |
| Х | 53 | Authorisation expired                               |  |  |  |
| D | 80 | Not authorised                                      |  |  |  |
| D | 90 | Not authorised                                      |  |  |  |
| D | 91 | Not authorised                                      |  |  |  |
| D | 92 | Not authorised                                      |  |  |  |
| E | 98 | Internal system error                               |  |  |  |
| E | 99 | Unknown error                                       |  |  |  |

#### How to search for a transaction

| Home         | Reports  | Security | Integrations         | Invoicing       | API        | Account            |                                        |        |
|--------------|----------|----------|----------------------|-----------------|------------|--------------------|----------------------------------------|--------|
| Reports      |          | (        | Transaction          | search          |            |                    |                                        |        |
| Transaction  | n list   | 1        | Enter the details yo | ou want to sear | ch for, se | ect the search typ | pe and click 'Search'                  |        |
| Transaction  | n charts |          |                      |                 |            |                    | Auto detect                            | Search |
| Transaction  | n stats  |          |                      |                 |            |                    | Cart ID                                |        |
| Download     |          |          |                      |                 |            |                    | Transaction reference<br>Email address |        |
| Generate     |          |          |                      |                 |            |                    | Authorisation code                     |        |
| Schedule     |          |          |                      |                 |            |                    | Tracking code                          |        |
| Configurati  | on       |          |                      |                 |            |                    |                                        |        |
| Exceptions   |          |          |                      |                 |            |                    |                                        |        |
| Email notifi | ications |          |                      |                 |            |                    |                                        |        |

#### **Transaction Charts**

#### A chart to track daily transactions in value and volume

| Home Reports Security                                                                       | Integrations Invoicing API Account                                                                                                    |
|---------------------------------------------------------------------------------------------|----------------------------------------------------------------------------------------------------|
| Reports<br>Transaction list                                                                 | Live, authorised sale/capture transactions: Volume Value AED •                                                                                                    |
| Transaction search<br>Transaction charts                                                    | Iransactions by value (Approx) - AED February 1st - 15th Total 128,046.00 (Daily Avg 8,536.40)                                                                                                    |
| Transaction stats<br>Download<br>Senerate                                                   | 7.873<br>7.873<br>7.873<br>7.873<br>7.873<br>7.873                                                                                                    |
| Schedule<br>Configuration                                                                   | 1st         2nd         3nd         4lh         5nh         6lh         7lh         6lh         9lh         10lh         13lh         14lh         15lh         16lh         17lh         18lh         19lh         20lh         21st         22nd         23rd         24lh         25lh         25lh |
| Email notifications                                                                         | 8                                                                                                    |
|                                                                                             | 161 2nd 3rd 4th 5th 6th 7th 8th 9th 10th 11th 12th 13th 14th 15th 16th 17th 18th 19th 20th 21st 22nd 23rd 24th 25th 26th 27th 28th 29th 30th 31st                                                                                                    |
| Live, authorised sale/capture transactions<br>Transactions by volume<br>February 1st - 15th | Volume Value AED  Total 18 (Thilly Jun 1)                                                                                                    |
| 0 1 2 1 0 1 3 1 4<br>191 210 310 410 150 (60 70 60 90                                       | 2 0 0 0 3 0 0 0 0 0 0 0 0 0 0 0 0 0 0 0                                                                                                    |

#### How to generate reports

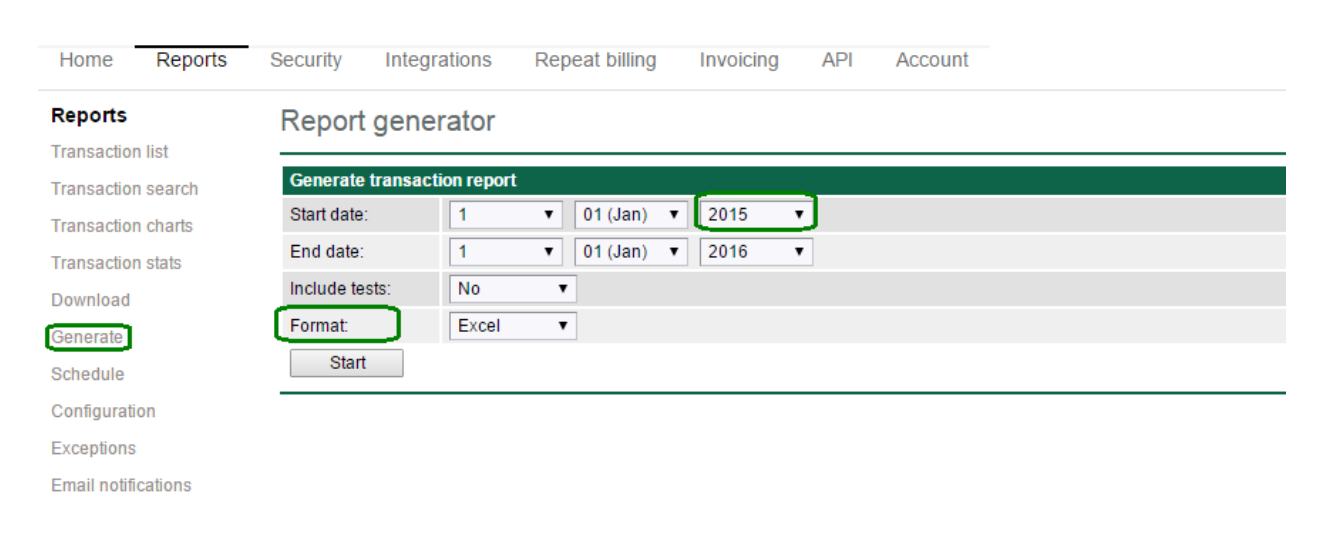

#### Receiving scheduled reports on daily, weekly or monthly basis

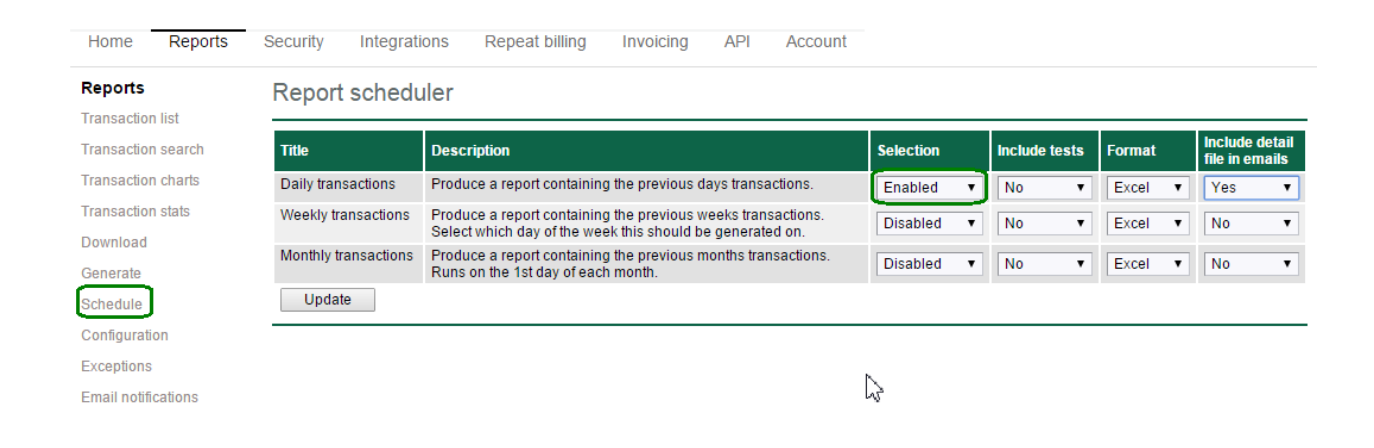

Generated and scheduled reports will be available to download in Excel or CSV format

- Summary Total of all transactions (authorised and not authorised)
- Trans Detailed information about all transactions (authorised and not authorised)

| Home        | Reports  | Security Integrations      | Repeat billing Invoicin | g API Account                                                                                                    |
|-------------|----------|----------------------------|-------------------------|----------------------------------------------------------------------------------------------------|
| Reports     |          | Download reports           |                         | $\searrow$                                                                                                    |
| Transaction | n list   |                            |                         |                                                                                                    |
| Transactior | n search | Туре                       | Date                    | File                                                                                                    |
| Transactior | n charts | Transaction report         | 21 Jan 2016 15:08       | Summary_20151207_20151214.zip_<br>Transactions for 07 Dec 2015 to 14 Dec 2015                                            |
| Transaction | n stats  | Transaction report         | 21 Jan 2016 15:08       | Summary_20151207_20151214.zip / Trans_20151207_20151214.zip<br>Transactions for 07 Dec 2015 to 14 Dec 2015               |
| Download    | ן        | Transaction report         | 21 Jan 2016 09:30       | Summary_20151225_20151231.zip / Trans_20151225_20151231.zip<br>Transactions for 25 Dec 2015 to 31 Dec 2015               |
| Schedule    |          | Transaction report         | 21 Jan 2016 09:29       | Summary_20151225_20151231.zip / Trans_20151225_20151231.zip<br>Transactions for 25 Dec 2015 to 31 Dec 2015               |
| Configurati | ion      | Transaction report         | 14 Dec 2015 08:22       | Summary_20151207_20151214.zip / Trans_20151207_20151214.zip<br>Transactions for 07 Dec 2015 to 14 Dec 2015               |
| Exceptions  | ications | Transaction report         | 14 Dec 2015 08:21       | Summary_20151207_20151214.zip / Trans_20151207_20151214.zip<br>Transactions for 07 Dec 2015 to 14 Dec 2015               |
|             | ICOUVIIS | Monthly transaction report | 07 Dec 2015 14:59       | MonthlySummary_20151101_20151130.zip / MonthlyTrans_20151101_20151130.zip<br>Transactions for 01 Nov 2015 to 30 Nov 2015 |

## Configuration

| Home                    | Reports  | Security    | Integrations | Repeat billing       | Invoici | ng API                                           | Account                                                                                                    |
|-------------------------|----------|-------------|--------------|----------------------|---------|--------------------------------------------------|----------------------------------------------------------------------------------------------------|
| Reports                 |          | Report      | configuratio | on                   |         |                                                  |                                                                                                    |
| Transactior             | n list   |             | _            |                      |         |                                                  |                                                                                                    |
| Transactior             | n search | Filename    |              |                      |         |                                                  |                                                                                                    |
| Transactior             | n charts | Include st  | ore ID No    | •                    |         | Select if the re                                 | eport filenames should contain the store ID.                                                                                                    |
| Transactior             | n stats  | Date form   | at YYYYN     | IMDD (e.g. 20120815) | •       | Report filenan<br>You can choo                   | nes may include one or more dates relating to the data contained within the report.<br>se which format you want those dates to be in.                                                                              |
| Download                |          | ZIP file en | ncryption    |                      |         |                                                  |                                                                                                    |
| Generate                |          | Password    |              |                      |         | If you want to<br>encryption wil                 | password protect each file you can specify a password here. If this is blank, then no II be used.                                                                                                    |
| Schedule<br>Configurati | on       | AES mode    | No           | T                    |         | The standard<br>instead, but no<br>is compatible | ZIP encryption method is not very secure. You can select to use AES encryption<br>of all ZIP utilities are able to decrypt files created this way. The AES encryption used<br>with the format supported by WinZIp. |
| Exceptions              |          | Email       |              |                      |         |                                                  |                                                                                                    |
| Email notifi            | cations  | Send repo   | orts to      |                      |         |                                                  |                                                                                                    |
|                         |          | Updat       | te           |                      |         |                                                  |                                                                                                    |

#### **Email Notifications**

Set up your email to receive transaction notifications, antifraud alerts and transaction exceptions.

| Home        | Reports  | Security               | Integrations                                | Repeat billing                            | Invoicing          | API        | Account                                                                               |
|-------------|----------|------------------------|---------------------------------------------|-------------------------------------------|--------------------|------------|---------------------------------------------------------------------------------------|
| Reports     |          | Email                  | notifications                               |                                           |                    |            |                                                                                       |
| Transactio  | n list   |                        |                                             |                                           |                    |            |                                                                                       |
| Transactio  | n search | Transact               | ion notification                            |                                           |                    |            |                                                                                       |
| Transactio  | n charts | An email<br>transactio | can be sent for eac<br>on, then set the add | n authorised transacti<br>ress to 'None'. | on. Select if this | should be  | be done for live or test transactions. If you don't want an individual email for each |
| Transactio  | n stats  | 🖉 Test tr              | ansactions                                  | Live trans                                | ansactions         |            |                                                                                       |
| Download    |          | Alert ema              | il address:                                 |                                           |                    |            |                                                                                       |
| Generate    |          | AntiFrau               | d alerts                                    |                                           |                    |            |                                                                                       |
| Schedule    |          | An email<br>order to a | can be sent for any<br>llow them to be pro  | transaction which is p<br>cessed.         | placed on hold, o  | or marked  | d for review. Any transactions that are placed on hold must be manually inspected     |
| Configurat  | ion      | Alert ema              | il address:                                 |                                           |                    |            |                                                                                       |
| Exceptions  | 5        | Transact               | ion exceptions                              |                                           |                    |            |                                                                                       |
| Email notif | ications | lf a transa<br>to.     | iction request is reje                      | ected, an exception re                    | port is generate   | d. Enter a | a list of addresses (comma seperated) that you want any exception reports to be s     |
|             |          | Email add              | dress list:                                 |                                           |                    |            |                                                                                       |
|             |          | Upda                   | te                                          |                                           |                    |            |                                                                                       |

**Transaction Statistics** 

Number of customers using Visa or Master Card and other alternative payments (if available) Number of declined transactions and the reasons why they were declined

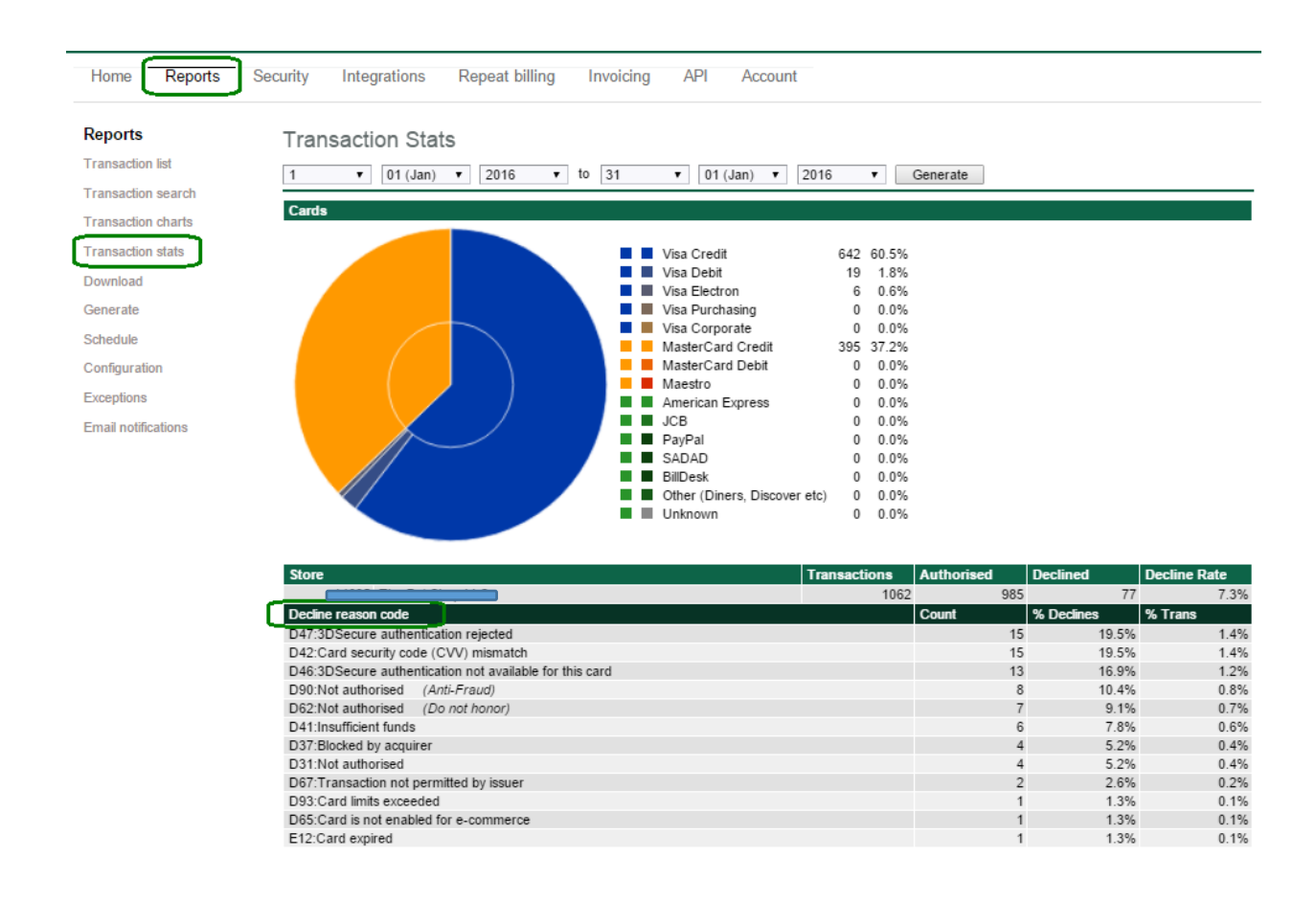

## **Security**

#### Why are transactions placed On Hold?

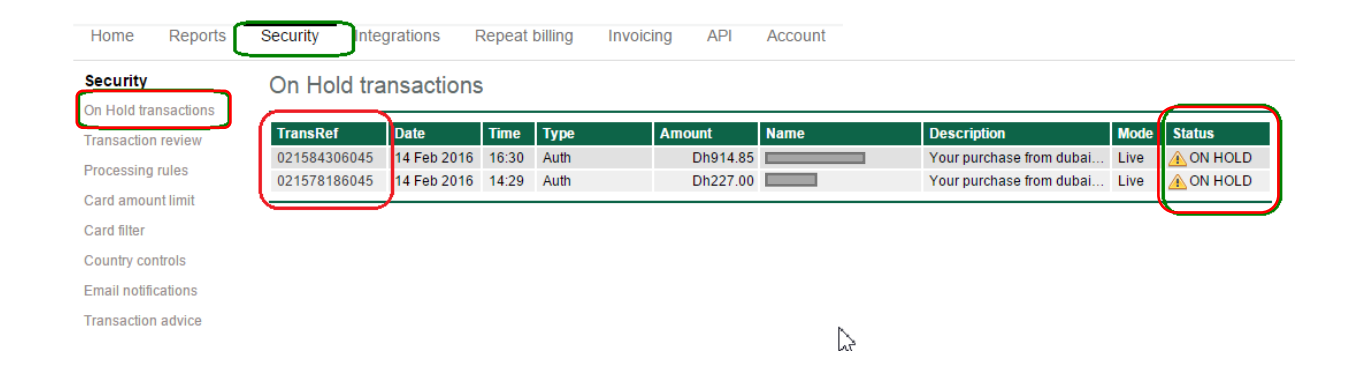

When a transaction is placed On Hold please review the Notes tab before you click ACCEPT, The transaction is marked for review as a potentially fraudulent transaction. Once you verify the customer and the transaction is genuine please click ACCEPT. If you are unable to obtain evidence that this is a genuine transaction then click CANCEL.

Once the transaction is Accepted, the transaction will be completed and you will see an additional linked transaction with Type of Capture.

You can view the transaction details under tabs for ADDRESS DETAILS, CARD DETAILS, EXTRA DATA FIELDS and NOTES

| Home Reports         | Security Integrations                                    | Repeat billing Invoicing API Account                                                                                                    |
|----------------------|----------------------------------------------------------|----------------------------------------------------------------------------------------------------|
| Security             | Auth 0215843060                                          | 145 - ON HOLD                                                                                                    |
| On Hold transactions |                                                          |                                                                                                    |
| Transaction review   | Transaction details                                      |                                                                                                    |
| Processing rules     | This transaction has been<br>additional information such | placed on hold by the AntiFraud sytem. You should carefully review the transaction details, and if appropriate obtain<br>h as proof of identity, address and card ownership before deciding to process this transaction. |
| Card amount limit    | Transactions should be pro                               | ocessed within 5 days of the original authorisation date. Some card issuers may reject any attempt to capture the transaction                                                                                            |
| Card filter          | after this time.                                         |                                                                                                    |
| Country controls     | Time:                                                    | 14 Feb 2016 16:30 GST                                                                                                    |
|                      | Amount                                                   | AED 914.85                                                                                                    |
| Email notifications  | Status:                                                  | A ON HOLD                                                                                                    |
| Transaction advice   | Cart ID:                                                 | 94247                                                                                                    |
|                      | Description:                                             | Your purchase                                                                                                    |
|                      | Class:                                                   | E-Commerce                                                                                                    |
|                      | Accept                                                   | Cancel Match Support                                                                                                    |
|                      | Address details                                          | Card details Extra data fields (0) Notes (2)                                                                                                    |
|                      | 14 Feb 2016 16:30 Tra                                    | ansaction details matched to previous transaction - 021584206045                                                                                                    |
|                      | 14 Feb 2016 16:30 An                                     | ti-Fraud Scan. Transaction marked for review                                                                                                    |
|                      |                                                          |                                                                                                    |
|                      |                                                          | Add note                                                                                                    |
|                      |                                                          |                                                                                                    |

How to Refund or Void transactions?

When you have a customer dissatisfaction issue it is always advisable to refund the transaction in order to avoid any future disputes. Up until midnight on the day the transaction was processed Void can be used. Void cancels the transaction in full and no record of it will appear on the customer's card statement.

If VOID is not available on the transaction use Refund. You can refund the full or partial amount. Refunds can take up to 30 days to be credited to the cardholders account.

| Home Reports        | Security Integrations | Invoicing API Account                                    |
|---------------------|-----------------------|----------------------------------------------------------|
| Reports             | Sale                  | 79 - Authorised                                          |
| Transaction list    |                       |                                                          |
| Transaction search  | Transaction details   |                                                          |
| Transaction shorts  | Time:                 | 19 Mar 2016 10:51 GST                                    |
| Transaction charts  | Amount:               | AED 85.00                                                |
| Transaction stats   | Auth Code:            | 023540                                                   |
| Download            | Cart ID:              | 100001593                                                |
| Conorato            | Description:          | Your order from                                          |
| Generale            | Class:                | E-Commerce                                               |
| Schedule            | Maid                  |                                                          |
| Configuration       | Void                  | 85.00 Retund Match Support                               |
| Exceptions          | Address details       | Shipping details Payment Extra data fields (0) Notes (0) |
| Email notifications | Title:                | Mr                                                       |
|                     | Forenames:            |                                                          |
|                     | Surname:              |                                                          |
|                     | Address line 1:       | Po box                                                   |
|                     | Address line 2:       |                                                          |
|                     | Address line 3:       |                                                          |
|                     | City/Suburb:          | Motorcity                                                |
|                     | Region/State:         | Dubai                                                    |
|                     | Country:              | United Arab Emirates                                     |
|                     | Post/Area code:       | 81105                                                    |
|                     | Email address:        |                                                          |
|                     | Phone number:         |                                                          |
|                     | IP Address:           | United Arab Emirates                                     |

#### Transactions marked for review

Transactions marked for review do not need to be actioned. They are marked for review because the antifraud system believes them to be suspicious based on subsequent linked transactions. You should review the Notes tab for such transactions and decide whether further action may be required in order to avoid future transaction disputes.

| Home Reports                     | Security Ir | ntegratio | ons Invoicing       | API Account                               |                |
|----------------------------------|-------------|-----------|---------------------|-------------------------------------------|----------------|
| Security<br>On Hold transactions | Anti-Frau   | d trar    | isaction revi       | ew                                        |                |
| Transaction review               | Date        | Time      | TransRef            | Description                               | In relation to |
|                                  | 16 Mar 2016 | 16:33     | 023260886076        | 16 Mar 2016 16:33, ECom, Auth, AED 69.00  |                |
| rocessing rules                  | 14 Mar 2016 | 19:58     | 010475696074        | 14 Mar 2016 19:58, ECom, Auth, AED 69.00  |                |
| Card amount limit                | 14 Mar 2016 | 13:14     | 010451566074        | 14 Mar 2016 13:14, ECom, Auth, AED 149.00 |                |
| ard filter                       | 14 Mar 2016 | 12:45     | 023133436074        | 14 Mar 2016 12:45, ECom, Auth, AED 169.00 |                |
| ountry controlo                  | 14 Mar 2016 | 12:34     | 010449506074        | 14 Mar 2016 12:34, ECom, Auth, AED 69.00  |                |
| ounity controls                  | 14 Mar 2016 | 12:07     | 023082856073        | 13 Mar 2016 13:59, ECom, Sale, AED 85.00  | 010447916074   |
| mail notifications               | 14 Mar 2016 | 12:07     | <u>010447916074</u> | 14 Mar 2016 12:07, ECom, Auth, AED 149.00 |                |
| ransaction advice                | 11 Mar 2016 | 14:50     | 010303746071        | 11 Mar 2016 14:50, ECom, Auth, AED 65.00  |                |
|                                  | 08 Mar 2016 | 18:52     | 022830936068        | 08 Mar 2016 18:52, ECom, Auth, AED 52.00  |                |

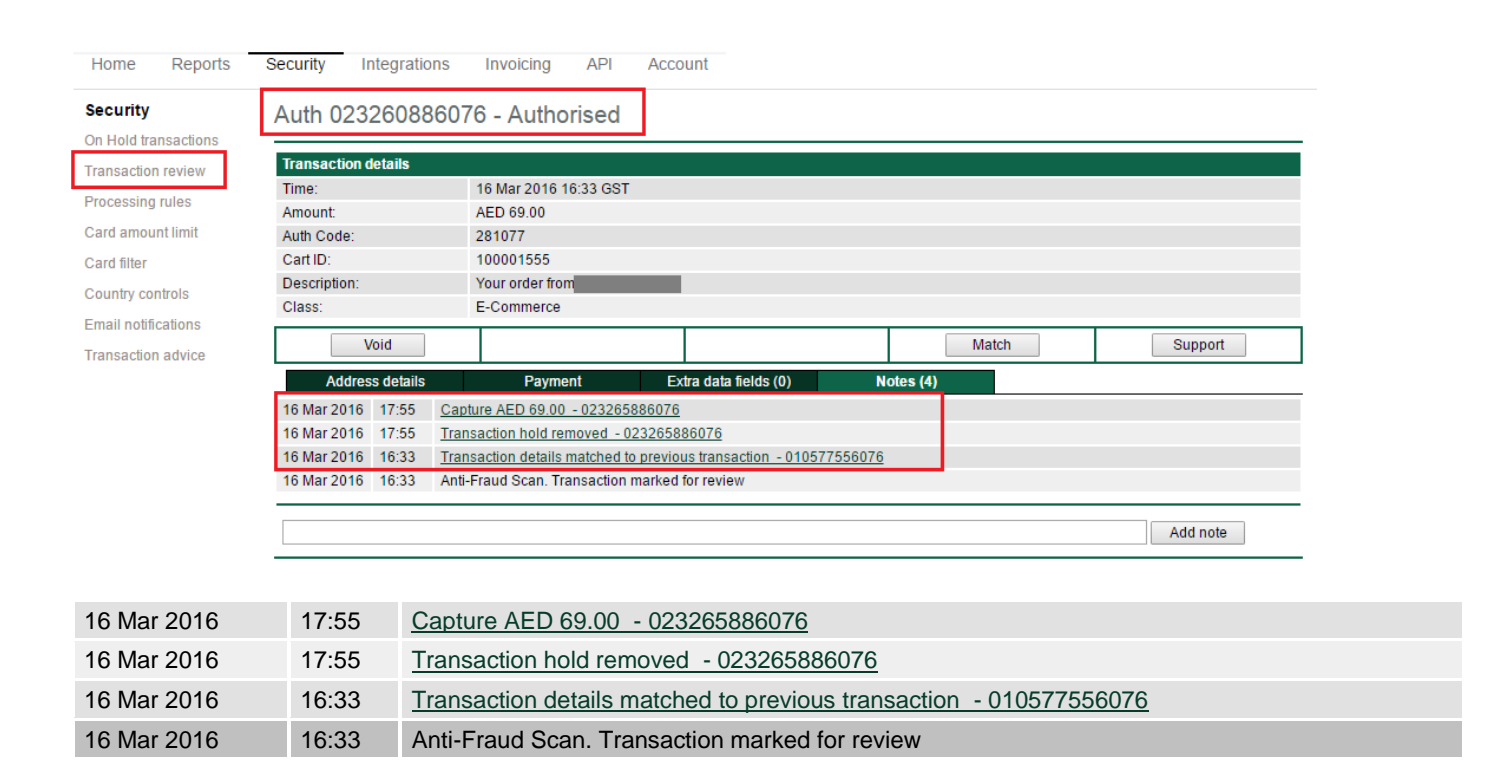

## **Antifraud System**

#### **Processing Rules**

| Home Reports         | Security Integrations Invoicing API Account                             |
|----------------------|-------------------------------------------------------------------------|
| Security             | Processing rules                                                        |
| On Hold transactions |                                                                         |
| Transaction review   | No rules defined for this store.                                        |
| Processing rules     | Add new rule                                                            |
| Card amount limit    | IP country is registered toSelect                                       |
| Card filter          | Billing cour is notSelect                                               |
| Country controls     | Card is 🔻 issued idSelect                                               |
| Email notifications  | Currency is VSelect V                                                   |
| Transaction advice   | Amount is more • than                                                   |
|                      | Class is VSelect V                                                      |
|                      | MPI status is VSelect V                                                 |
|                      | The count of transactions withSelect V in the lastSelect V is more than |
|                      | Place the transaction on HOLD V Add rule                                |

#### Card Amount Limit

You can set an upper limit to the value that will be accepted from any card over a set period of time. If the transaction to be processed would cause that limit to be exceeded, then the transaction will be blocked.

| Home         | Reports    | Security Inte                          | egrations                           | Invoicing       | API      | Account          |                 |                     |              |               |             |                        |
|--------------|------------|----------------------------------------|-------------------------------------|-----------------|----------|------------------|-----------------|---------------------|--------------|---------------|-------------|------------------------|
| Security     |            | Card Amo                               | unt Limit                           |                 |          |                  |                 |                     |              |               |             |                        |
| On Hold tra  | ansactions |                                        |                                     |                 |          |                  |                 |                     |              |               |             |                        |
| Transaction  | n review   | You can set an up<br>exceeded, then th | pper limit to the<br>ne transaction | will be blocked | be accel | pted from any ca | rd over a set p | eriod of time. If t | ne transacti | on to be proc | essed would | cause that limit to be |
| Processing   | rules      |                                        |                                     |                 |          |                  |                 |                     |              |               |             |                        |
|              |            | Limit details                          |                                     |                 |          |                  |                 |                     | ,            |               |             |                        |
| Card amou    | int limit  | Number of days                         | :                                   | 2               |          |                  |                 |                     |              |               |             |                        |
| Card filter  |            | Amount:                                |                                     | UAE Dirha       | ims      | ▼ 1000           |                 |                     |              |               |             |                        |
| Country cor  | ntrols     | Update                                 |                                     |                 |          |                  |                 |                     |              |               |             |                        |
| Email notifi | cations    |                                        |                                     |                 |          |                  |                 |                     |              |               |             |                        |
| Transaction  | n advice   |                                        |                                     |                 |          |                  |                 |                     |              |               |             |                        |

### Card Filter

This page allows you to control the Card Filter options within the Hosted Payment Pages. With this you can supply details of pre-registered cards with each transaction request. If a card other than one specified in the pre-registered list is used then the transaction will be declined.

For more details on the use of the Card Filter, and how to specify the list of pre-registered cards, please consult the Hosted Payment Page integration guide.

| Home         | Reports    | Security                   | Integrations                                  | Invoicing                            | API                      | Account                                                                                                    |
|--------------|------------|----------------------------|-----------------------------------------------|--------------------------------------|--------------------------|----------------------------------------------------------------------------------------------------|
| Security     |            | Card F                     | ilter                                         |                                      |                          |                                                                                                    |
| On Hold tra  | ansactions |                            |                                               |                                      |                          |                                                                                                    |
| Transaction  | n review   | This page a<br>transaction | allows you to contro<br>request. If a card of | I the Card Filter<br>ther than one s | options v<br>becified in | within the Hosted Payment Pages. With this you can supply details of pre-registered cards with each<br>n the pre-registered list is used then the transaction will be declined. |
| Processing   | rules      | For more de                | etails on the use of                          | the Card Filter,                     | and how t                | to specify the list of pre-registered cards, please consult the Hosted Payment Page integration guide.                                                                          |
| Card amou    | ınt limit  | Cond Film                  |                                               |                                      |                          |                                                                                                    |
| Card filter  | <b>-</b>   | Card Fille                 | rsetungs                                      |                                      |                          |                                                                                                    |
| ourd inter   |            | Status:                    | Disabled                                      | •                                    | If disa                  | abled the any Card Filter data sent will be ignored. If mandatory, then Card Filter data must be sent with                                                                      |
| Country cor  | ntrols     |                            | Disabled                                      |                                      | every                    | y transaction request.                                                                                                    |
| Email notifi | ications   | Message:                   | Optional<br>Mandatory                         |                                      | Trans<br>The r           | saction response message to use if the Card Filter details cause the transaction to be blocked.<br>response status will 'D' and the response code will be '80'.                 |
| Transaction  | n advice   | Updat                      | e                                             |                                      |                          |                                                                                                    |
|              |            |                            |                                               |                                      |                          |                                                                                                    |

#### **Country Controls**

This allows you to set transaction processing options that depend on the country given as part of the billing address, the country the card is issued in, and the country the consumers IP address is registered to.

| lome Reports      | Security Integrations Invoicing                                                                                                    | API Account                                 |            |                                               |                                    |  |  |  |  |
|-------------------|----------------------------------------------------------------------------------------------------|---------------------------------------------|------------|-----------------------------------------------|------------------------------------|--|--|--|--|
| curity            | Country controls                                                                                                    |                                             |            |                                               |                                    |  |  |  |  |
| Hold transactions |                                                                                                    |                                             |            |                                               |                                    |  |  |  |  |
| insaction review  | This allows you to set transaction processing options that depend on the country given as part of the billing address, the country the card is issued in, and the country the consumers IP address is registered to. |                                             |            |                                               |                                    |  |  |  |  |
| cessing rules     | - More details                                                                                                    |                                             |            |                                               |                                    |  |  |  |  |
| d amount limit    | Each country code related to a transaction is                                                                                                    | checked to see what procs                   | sing optic | ns have been set in relation to that country. |                                    |  |  |  |  |
| rd filter         | In most cases all of the country codes will be                                                                                                    | the same, but you will some                 | times fin  | d transactions where more than one country    | code is involved - for example     |  |  |  |  |
| u liitei          | someone may be currently living and working<br>The processing rules that can be applied are                                                                                                    | in one country, but ordering<br>as follows: | g items u  | sing a card issued in their nome country.     |                                    |  |  |  |  |
| untry controls    | The processing rules that can be applied are as ionows.<br>Hold - Region Place the transaction on hold unless all country codes are from the same region.                                                            |                                             |            |                                               |                                    |  |  |  |  |
| il notifications  | Hold - Country Place the transactio                                                                                                    | n on hold unless all country                | codes m    | atch.                                         |                                    |  |  |  |  |
| saction advice    | Hold Place the transactio                                                                                                    | n on hold.                                  |            |                                               |                                    |  |  |  |  |
|                   | Block - Region Block the transaction                                                                                                    | n from being processed unl                  | ess all co | untry codes are from the same region.         |                                    |  |  |  |  |
|                   | Block - Country Block the transaction                                                                                                    | n from being processed uni                  | ess all co | untry codes match.                            |                                    |  |  |  |  |
|                   | For example, if you set 'United Arab Emirates                                                                                                    | to 'Hold - Region' then if t                | he billing | country, card issue country or consumer IP c  | ountry was the UAE the transaction |  |  |  |  |
|                   | would be marked for manual inspection and p                                                                                                    | placed on hold unless all co                | untry cod  | es where from within the Middle East region.  |                                    |  |  |  |  |
|                   | Middle Fast                                                                                                    |                                             |            |                                               |                                    |  |  |  |  |
|                   | Afghanistan                                                                                                    | No action                                   | •          | Bahrain                                       | No action                          |  |  |  |  |
|                   | Iran                                                                                                    | No action                                   | •          | Iraq                                          | No action 🔹                        |  |  |  |  |
|                   | Israel                                                                                                    | No action                                   | •          | Jordan                                        | No action 🔹                        |  |  |  |  |
|                   | Kuwait                                                                                                    | No action                                   | •          | Lebanon                                       | No action 🔻                        |  |  |  |  |
|                   | Oman                                                                                                    | No action                                   | •          | Palestinian Territory, Occupied               | No action 🔹                        |  |  |  |  |
|                   | Qatar                                                                                                    | No action                                   | •          | Saudi Arabia                                  | No action 🔹                        |  |  |  |  |
|                   | Syria                                                                                                    | No action                                   | •          | Turkey                                        | No action •                        |  |  |  |  |
|                   | United Arab Emirates                                                                                                    | No action                                   | ۲          | Yemen                                         | No action 🔹                        |  |  |  |  |
|                   | Europe                                                                                                    |                                             |            |                                               |                                    |  |  |  |  |
|                   | Albania                                                                                                    | No action                                   |            | Andorra                                       | No action                          |  |  |  |  |